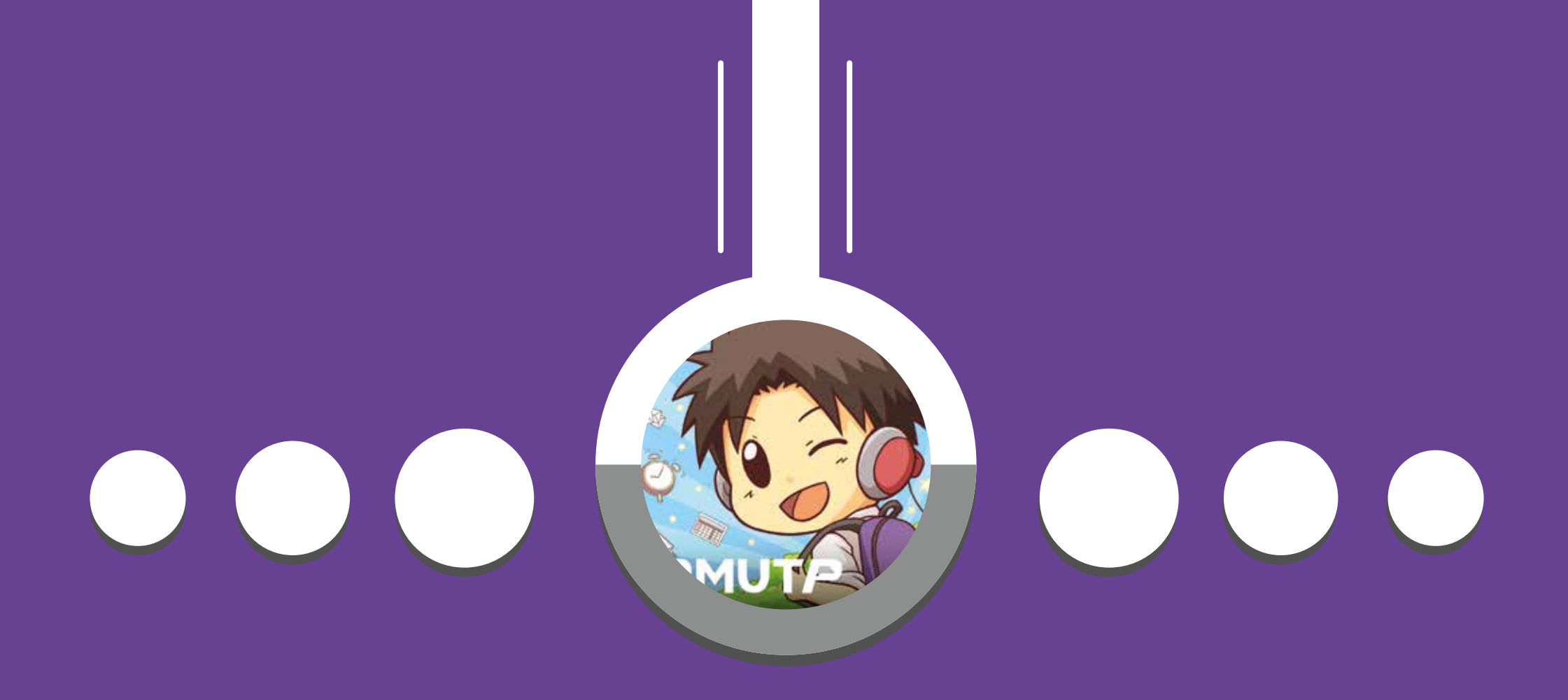

## ขั้นตอนตรวจสอบประวัติการเช็คชื่อ APP Study Life

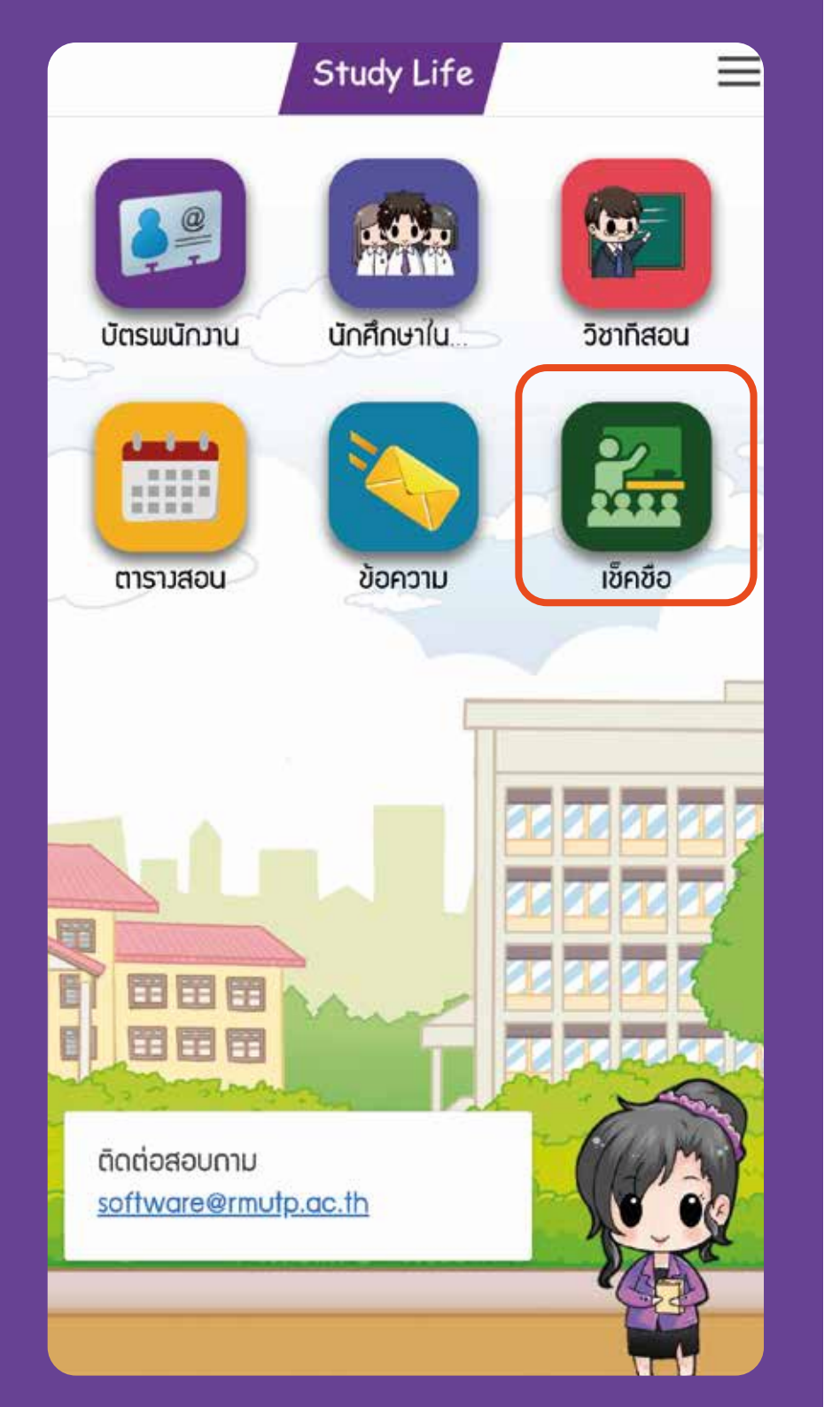

### ขั้นตอนการตรวจสอบการเข้าเรียน

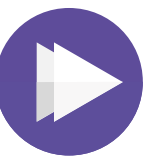

**1.** เข้าที่เมนู "<mark>เช็คชื่อ</mark>"

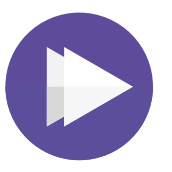

# เลือกเมนู "ประวัติการเช็คชื่อ" ในหมวดชั้นเรียน

| <         | เช็คชื่อ           | $\equiv$ |  |  |
|-----------|--------------------|----------|--|--|
| ชั้นเรียน |                    |          |  |  |
| +         | เซ็คชื่อ ชั้นเรียน | →        |  |  |
| 0         | ประวัติการเซ็คชื่อ | <b>→</b> |  |  |

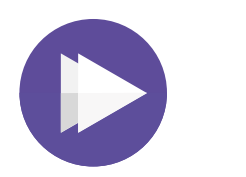

#### 3. เลือกรายวิชาที่ต้องการเช็คประวัติการเช็คชื่อ

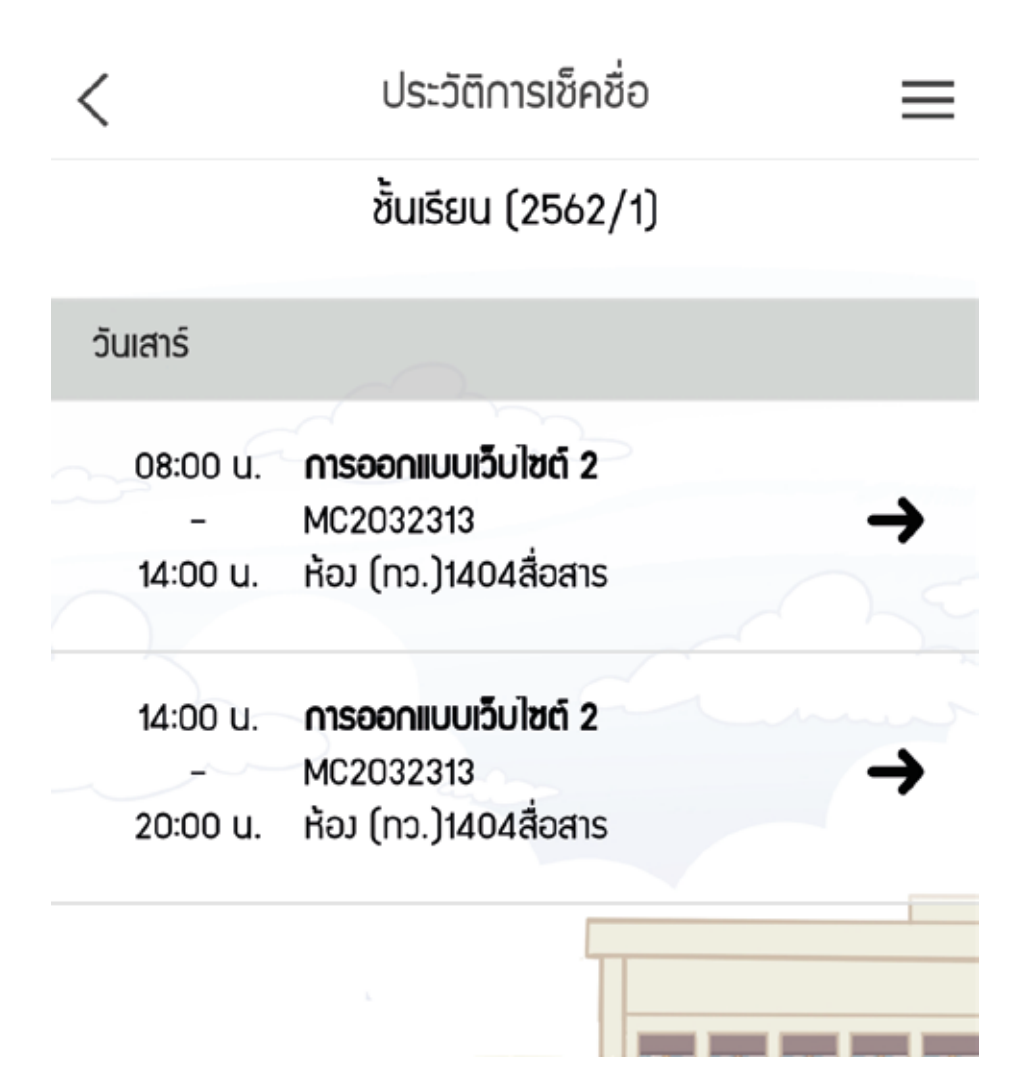

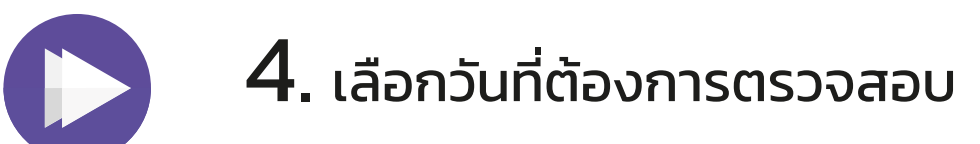

| < การออกแบ          | บเว็บไซต์ 2 📃    |  |
|---------------------|------------------|--|
| •••• เสาร์          | 14:00 u 20:00 u. |  |
| ประวัติการเช็คชื่อ  |                  |  |
| 5 Oct 2019 - 14:15  | 26/33            |  |
| 28 Sep 2019 - 14:15 | 29/33            |  |
| 21 Sep 2019 - 14:15 | 21/33            |  |
|                     |                  |  |
|                     |                  |  |

### 5. ระบบจะแสดงรายชื่อนักศึกษา พร้อมทั้งสถานะการเข้าเรียน

\*กรณีมีเครื่องหมาย 🧭 หน้าชื่อ หมายถึงนักศึกษาเข้าเรียนในคาบเรียนนั้น

| < การออกแบบเว็            | ບໄซต์ 2 🛛 🗮 🛛          | สามารถกด • • • หลังชื่อนักศึกษา                                     |                                   |
|---------------------------|------------------------|---------------------------------------------------------------------|-----------------------------------|
| ່ ເສາຣ໌                   | 14:00 u 20:00 u.       | เพื่อดูรายละเอียดเพิ่มเ<br><sup>รมท์</sup> 21/09/2019<br>เวลา 08:15 | ติม เช่นสถานะการเข้าเรียน         |
| 🕒 เช็คชื่อ                | 28 Sep 2019 เวลา 14:15 | ensus  oonfouten                                                    | สถานะสี "เขียว"<br>มาเรียนทันเวลา |
| แก้ไขทั้งหมด              | ~                      | 2uf 05/10/2019                                                      |                                   |
| รายชื่อ (29/33)           |                        | amue                                                                | สถานะสี "เหลือง"                  |
| 🥏 1. นายเอกณัฐ พวงทอง     |                        | ооллонзал<br>ныланяр<br>Ж.Бот                                       | มาเรียนสาย                        |
| 2. นามสาวณัฏฐ์ชุดา ภัทรทร | ว์ทัพย์                | วนที่                                                               |                                   |
| 3. นามสาวนวพร ท้วมสมบุด   |                        | ennuu: (0)<br>conribuiden                                           | สถานะสี "แดง"<br>ขาดเรียน         |